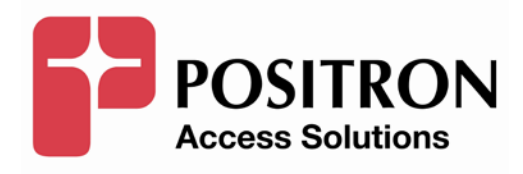

# **AIR Configuration Guide**

# **Publication Information**

©2013 Positron Inc.

AIR Series Regenerators Configuration Guide

Publication date: April 2013

Printed in Canada

#### Published By

Positron Inc. 5101 Buchan Street, Suite 220 Montreal, Quebec, Canada H402R9 Telephone US and Canada: 1-888-577-5254 International: 1-514-345-2220

Microsoft Windows is a registered trademark of Microsoft Corporation.

Product names, other than Positron's, mentioned herein may be trademarks and/or registered trademarks their respective companies.

#### **FCC Notification**

The AIR Series Regenerators complies with part 15 of the FCC Rules. Operation is subject to the following two conditions (1) This device may not cause harmful interference, and (2) this device must accept any interference received, including interference that may cause undesired operation.

#### **Confidentiality Notice**

The information contained in this document is the property of Positron Inc. Except as specifically authorized in writing by Positron Inc., the holder of this document: 1) shall keep all information contained herein confidential and shall protect same in whole or in part from the disclosure and dissemination to all third parties, and 2) shall use same for operating and maintenance purposes only.

#### **Disclaimer Notice**

Although Positron Inc. has made every effort to ensure the accuracy of the information contained herein, this document is subject to change.

# CONTENTS

| Chapter   | 1                                                        | .4  |
|-----------|----------------------------------------------------------|-----|
| All Inclu | isive Regenerators                                       | .4  |
| 1.1       | Introduction                                             | .5  |
| 1.2       | Purpose                                                  | .5  |
| Chapter   | 2                                                        | .6  |
| AK355 F   | Regenerator System                                       | .6  |
| 2.1       | The AK355 Regenerator System                             | .7  |
| 2.2       | Signing into AktinoView                                  | .8  |
| 2.3       | System                                                   | .9  |
| 2.3       | 1 Provisioning > Equipment1                              | 0   |
| 2.4       | Configuring the Systems1                                 | 1   |
| Chapter   | 31                                                       | 5   |
| AK355 F   | Regenerator System1                                      | 5   |
| with Re   | verse Line Powering1                                     | 5   |
| 3.1       | The AK355 Regenerator System with Reverse Line Powering1 | 6   |
| 3.2       | Signing into AktinoView1                                 | 7   |
| 3.3       | System1                                                  | 8   |
| 3.3       | 1 Provisioning > Equipment1                              | 9   |
| 3.4       | Configuring the Systems                                  | 20  |
| Chapter   | 4                                                        | 26  |
| AK525 F   | Regenerator System                                       | 26  |
| 4.1       | The AK525 Regenerator System                             | 27  |
| 4.2       | Signing into AktinoView                                  | 28  |
| 4.3       | System                                                   | 29  |
| 4.3       | 1 Provisioning > Equipment                               | 30  |
| 4.4       | Configuring the Systems                                  | 31  |
| Chapter   | 5                                                        | 5   |
| AK5000    | Regenerator System                                       | 35  |
| 5.1       | The AK5000 Regenerator System                            | \$6 |
| 5.2       | Signing into AktinoView                                  | 37  |
| 5.3       | System                                                   | 38  |
| 5.3       | 1 Provisioning > Equipment                               | 39  |
| 5.4       | Configuring the Systems                                  | 0   |

# **Chapter 1**

# **All Inclusive Regenerators**

## 1.1 Introduction

The AIR series regenerators utilize two sets of Aktino CO/CRU units in a series allowing the effective range of single span Aktino system to be extended. In addition, the components of the regenerator system can be configured in order to allow both spans of equipment to be managed from the central office.

The AIR series regenerators support both symmetric and asymmetric bandwidths and can be line powered enabling the mid-span components to be deployed in any field cabinet or remote location without requiring a local power source.

## 1.2 Purpose

The purpose of this document is only for the setup of the AIR series regenerators. For successful setup, this manual must followed from beginning to end for your specific product line.

**Note:** This manual is only for initial setup configurations. Please see the respective manual for each product line for installation or use of that product at www.positronaccess.com.

# **Chapter 2**

# **AK355 Regenerator System**

## 2.1 The AK355 Regenerator System

The AK355 Regenerator System consists of two AK355CP units and two AK355R units. The units must be deployed as follows:

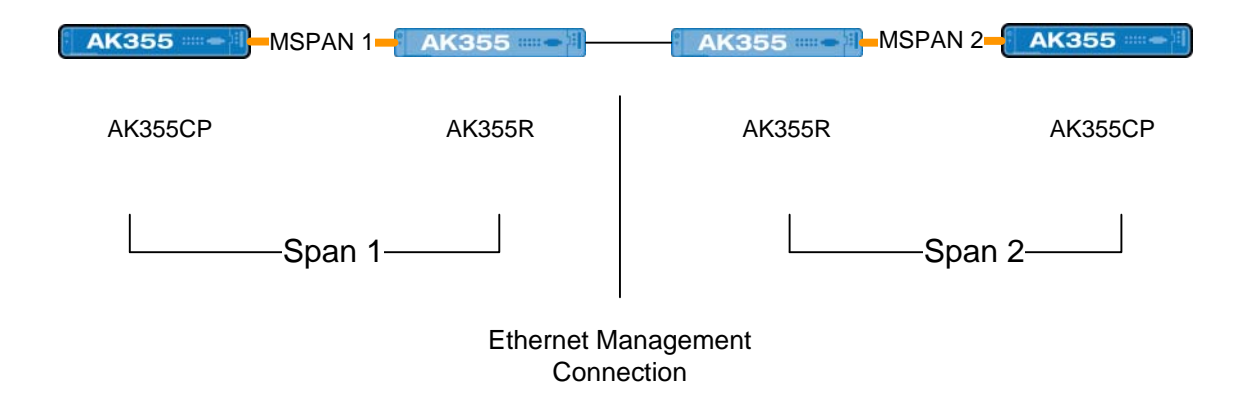

In the above example, note that the first group of CP and R units create Span 1 while the second group of CP and R units create Span 2. The two mid-span R units have their Ethernet Management Ports connected in order to allow management devices in the Central Office to be able to manage the equipment of both spans.

In order to change the default IP Addresses and set up the system you must be signed into AktinoView, which is discussed in the next section.

# 2.2 Signing into AktinoView

In order to configure the system you must be logged into AktinoView.

| Login with AktinoV<br>Unauthorized use of t | i <b>ew</b> - <b>v4.1.19.0</b><br>he system is prohibited. | Aktino.      |
|---------------------------------------------|------------------------------------------------------------|--------------|
| Username:                                   |                                                            |              |
| Password:                                   |                                                            |              |
| Equipment IP Address:                       | 172.16.1.81                                                | •            |
| Default Timeout (s)                         | 20                                                         |              |
|                                             |                                                            | Login Cancel |

Enter a Username and Password appropriate for the AK355CP. The default Username is "superuser" and the default password is "superuser". Enter the system's IP address in the Equipment IP Address field, and Click **Login**. The default IP address for the AK355CP is 192.168.10.1 and the default IP address for the AK355R is 192.168.10.2.

Once you are signed in, the system will open to the AK355 System screen as shown in section 3.3.

## 2.3 System

The System tab provides a front panel representation of the AK355 system.

Once you are here, select the Provisioning tab and then the Equipment tab. This will provide you with the following screen shown in section 3.3.1.

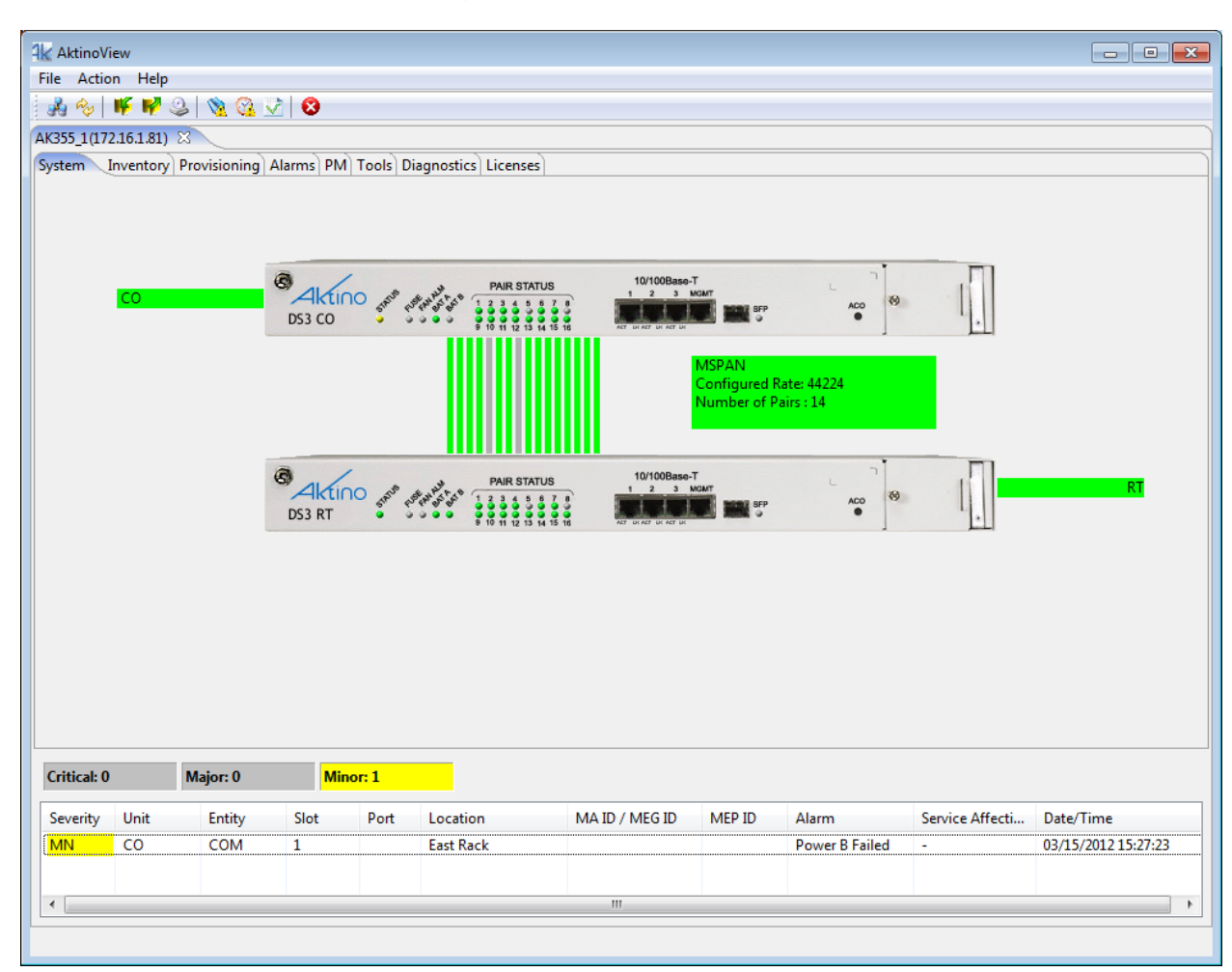

#### 2.3.1 **Provisioning > Equipment**

Selecting the Provisioning tab displays all the provisioning sub-sections supported by the AK355 System.

Selecting the Equipment tab under Provisioning allows equipment provisioning of the system.

You are now ready to configure the units for either Span 1 or Span 2.

| 🕌 Aktino                                                                              | View               |                |         |      |           |                     |              |                |                 |               |                |                  |                   |                   |
|---------------------------------------------------------------------------------------|--------------------|----------------|---------|------|-----------|---------------------|--------------|----------------|-----------------|---------------|----------------|------------------|-------------------|-------------------|
| File Act                                                                              | le Action Help     |                |         |      |           |                     |              |                |                 |               |                |                  |                   |                   |
| A 84                                                                                  | 🦓 🖗 🗰 🗐 🕲 🧏 🥨 😳    |                |         |      |           |                     |              |                |                 |               |                |                  |                   |                   |
| AK355_1(1                                                                             | 355 1(172.16.1.81) |                |         |      |           |                     |              |                |                 |               |                |                  |                   |                   |
| Jastem [Inventory Provisioning Alarms] PM] Tools Diagnostics [Licenses]               |                    |                |         |      |           |                     |              |                |                 |               |                |                  |                   |                   |
| Equipment AUX Alarms SNMP MSPAN DS3 DS1 ATM Inband DS3 Loopback Craft Access IP Route |                    |                |         |      |           |                     |              |                |                 |               |                |                  |                   |                   |
| Slot                                                                                  | Unit               | System ID      | Contact |      | Location  | Time                | IP Address   | Subnet Mask    | Gateway Ad      | RT Proxy IP   | Allow CPE Mgmt | Regenerator Type | Other Span IP Add | Span 2 Mgmt. IP A |
| 1                                                                                     | со                 | AK355_1        | Ken     |      | East Rack | 07/01/2012 16:34:56 | 172.16.1.81  | 255.255.0.0    | 172.16.254.254  |               |                | None             |                   |                   |
| 1                                                                                     | RT                 | RT for AK355 L |         |      |           | 07/01/2012 16:34:56 | 192.168.10.2 | 255.255.255.0  |                 |               | YES            | None             |                   |                   |
|                                                                                       |                    |                |         |      |           |                     |              |                |                 |               |                |                  |                   |                   |
|                                                                                       |                    |                |         |      |           |                     |              |                |                 |               |                |                  |                   |                   |
|                                                                                       |                    |                |         |      |           |                     |              |                |                 |               |                |                  |                   |                   |
|                                                                                       |                    |                |         |      |           |                     |              |                |                 |               |                |                  |                   |                   |
|                                                                                       |                    |                |         |      |           |                     |              |                |                 |               |                |                  |                   |                   |
|                                                                                       |                    |                |         |      |           |                     |              |                |                 |               |                |                  |                   |                   |
|                                                                                       |                    |                |         |      |           |                     |              |                |                 |               |                |                  |                   |                   |
|                                                                                       |                    |                |         |      |           |                     |              |                |                 |               |                |                  |                   |                   |
|                                                                                       |                    |                |         |      |           |                     |              |                |                 |               |                |                  |                   |                   |
|                                                                                       |                    |                |         |      |           |                     |              |                |                 |               |                |                  |                   |                   |
|                                                                                       |                    |                |         |      |           |                     |              |                |                 |               |                |                  |                   |                   |
|                                                                                       |                    |                |         |      |           |                     |              |                |                 |               |                |                  |                   |                   |
|                                                                                       |                    |                |         |      |           |                     |              |                |                 |               |                |                  |                   |                   |
|                                                                                       |                    |                |         |      |           |                     |              |                |                 |               |                |                  |                   |                   |
|                                                                                       |                    |                |         |      |           |                     |              |                |                 |               |                |                  |                   |                   |
|                                                                                       |                    |                |         |      |           |                     |              |                |                 |               |                |                  |                   |                   |
|                                                                                       |                    |                |         |      |           |                     |              |                |                 |               |                |                  |                   |                   |
|                                                                                       |                    |                |         |      |           |                     |              |                |                 |               |                |                  |                   |                   |
| Critical:                                                                             | 0                  | Major: 0       | Minor   | :1   |           |                     |              |                |                 |               |                |                  |                   |                   |
| Severity                                                                              | Unit               | Entity         | Slot    | Port | Location  | MA ID / MEG ID      | MEP ID       | Alarm          | Service Affecti | Date/Time     |                |                  |                   |                   |
| MN                                                                                    | CO                 | СОМ            | 1       |      | East Rack |                     |              | Power B Failed | -               | 03/15/2012 15 | :27:23         |                  |                   |                   |
|                                                                                       |                    |                |         |      |           |                     |              |                |                 |               |                |                  |                   |                   |
|                                                                                       |                    |                |         |      |           |                     |              |                |                 |               |                |                  |                   |                   |
|                                                                                       |                    | 1              |         |      |           |                     |              | 1              |                 |               |                |                  |                   |                   |

# 2.4 Configuring the Systems

#### **Configuring Span 1**

- Double-click on the CO intended for Span 1. This opens the CO Equipment Dialog Box (See Figure 4).
- Set the **Regenerator Type** to Span 1.
- Set the **Other Span IP Address** to the IP Address you will use. Note that it must be on the same subnet as the Span 1 AK355CP.
- Select **OK** to Confirm the change to the **Regenerator Type**.
- Close the connection to the system.

### Configuring Span 2

- Go to the **File > Connect to...** menu to create a connected to the CO intended for Span 2.
- Double-click on the CO intended for Span 2. This opens the CO Equipment Dialog Box (See Figure 5).
- Set the **Regenerator Type** to Span 2.
- Set the Other Span IP Address to the IP Address you used as the Span 1 AK355CP's IP Address.
- Set the Span 2 Mgmt. IP Address to the IP Address that you will use. Note that this must be address as used in the Span 1 Other Span IP Address parameter.
- Select **OK** to Confirm the change to the **Regenerator Type**.
- Close the connection to the system and exit AktinoView.

Note: A Span 1 tab and a Span 2 tab will show above the System tab when the Span connections are complete (See Figure 6).

| Equipment               |                                         |
|-------------------------|-----------------------------------------|
| Slot                    | 1                                       |
| Unit                    | СО                                      |
| System ID               | AK355_1                                 |
| Contact                 | Ken                                     |
| Location                | East Rack                               |
| IP Address              | 172.16.1.81                             |
| Subnet Mask             | 255.255.0.0                             |
| Gateway Address         | 172.16.254.254                          |
| RT Proxy IP             |                                         |
| Allow CPE Mgmt Access   | · · · · · · · · · · · · · · · · · · ·   |
| Regenerator Type        | Span 1 🔹                                |
| Other Span IP Address   | 172.16.1.91                             |
| Span 2 Mgmt. IP Address |                                         |
| Time                    | 06/22/2012 ▼ 14 ▼ : 35 ▼ : 31 ▼ PC Time |
|                         | OK Apply Cancel                         |

Figure 1: Span 1 CO Unit Equipment Dialog

| Equipment               | Aktino.                                 |
|-------------------------|-----------------------------------------|
| Slot                    | 1                                       |
| Unit                    | СО                                      |
| System ID               | AK355_2                                 |
| Contact                 | Ken                                     |
| Location                | East Rack                               |
| IP Address              | 192.168.10.1                            |
| Subnet Mask             | 255.255.255.0                           |
| Gateway Address         |                                         |
| RT Proxy IP             |                                         |
| Allow CPE Mgmt Access   | <b></b>                                 |
| Regenerator Type        | Span 2 👻                                |
| Other Span IP Address   | 172.16.10.81                            |
| Span 2 Mgmt. IP Address | 172.16.1.91                             |
| Time                    | 07/12/2012 ▼ 07 ▼ : 50 ▼ : 17 ▼ PC Time |
|                         | OK Apply Cancel                         |

Figure 2: Span 2 CO Unit Equipment Dialog

#### Managing the Systems

In order to manage the equipment from the Central Office, the Ethernet management ports on the mid-span AK355R units need to be connected to one and other, and both MSPANs need to be up.

Once these conditions have been met both spans can be managed by using AktinoView to connect to the Span1 AK355CP IP Address and then by selecting either the Span 1 or Span 2 tab, you can manage the selected span as needed.

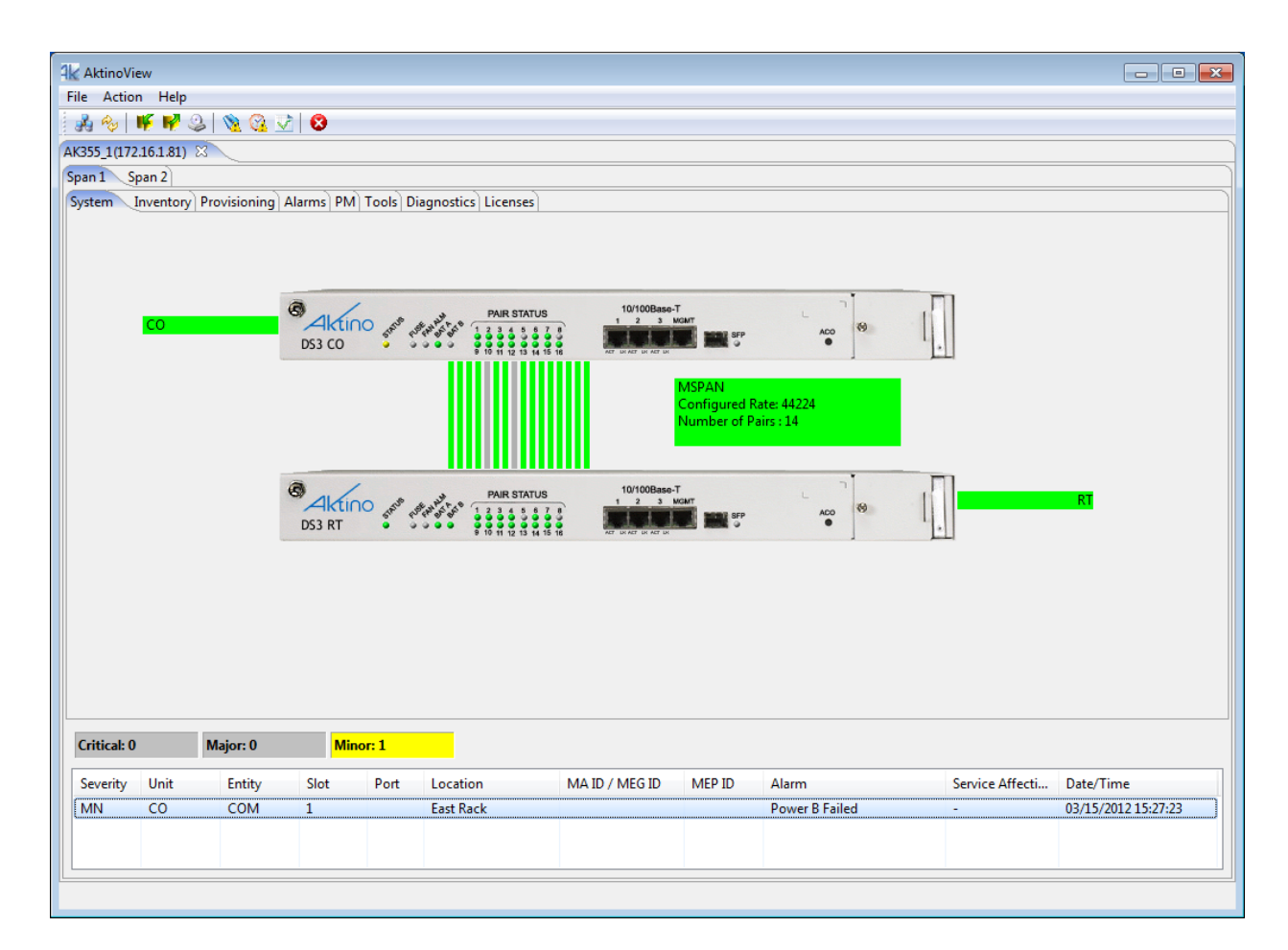

Figure 3: Completed AIR configuration displaying the Span 1 and Span 2 tabs

# **Chapter 3**

# **AK355 Regenerator System**

# with Reverse Line Powering

## 3.1 The AK355 Regenerator System with Reverse Line Powering

The AK355 Regenerator System with Reverse Line Powering consists of one AK355CP unit, one AK355R unit, one AK355CPS unit, and one AK355RP unit. The units must be deployed as follows:

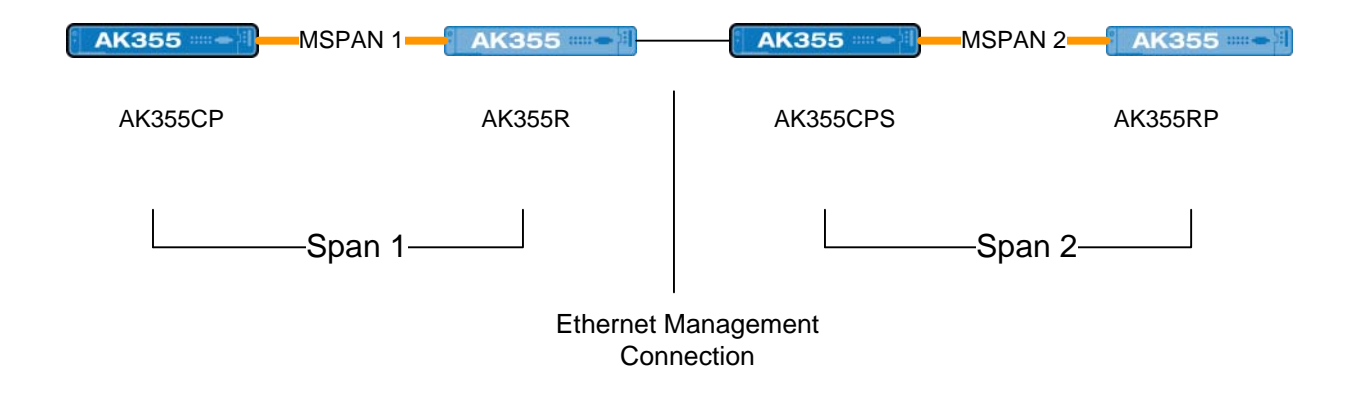

In the above example, note that the first group of AK355CP and AK355R units create Span 1 while the second group of AK355CPS and AK355RP units create Span 2. The two mid-span units have their Ethernet Management Ports connected in order to allow management devices in the Central Office to be able to manage the equipment of both spans.

In order to change the default IP Addresses and set up the system you must be signed into AktinoView, which is discussed in the next section.

# 3.2 Signing into AktinoView

In order to configure the system you must be logged into AktinoView.

| Login with AktinoVi<br>Unauthorized use of t | ew - v4.1.19.0<br>he system is prohibited. | Aktino.      |
|----------------------------------------------|--------------------------------------------|--------------|
| Username:                                    |                                            |              |
| Password:                                    |                                            |              |
| Equipment IP Address:                        | 172.16.2.50                                | •            |
| Default Timeout (s)                          | 20                                         |              |
|                                              |                                            | Login Cancel |

Enter a Username and Password appropriate for the AK355CP/AK355CPS. The default Username is "superuser" and the default password is "superuser". Enter the system's IP address in the Equipment IP Address field, and Click **Login**. The default IP address for the AK355CP/AK355CPS units are 192.168.10.1 and the default IP address for the AK355R/AK355RP units are 192.168.10.2.

Once you are signed in, the system will open to the AK355 System screen as shown in section 5.3.

### 3.3 System

The System tab provides a front panel representation of the AK355 system.

Once you are here, select the Provisioning tab and then the Equipment tab. This will provide you with the following screen shown in section 5.3.1.

| AktinoVie<br>File Action<br>AIR_1 RLP(17<br>Span 1 Sp<br>System II | w Help<br>F P Q<br>2.16.2.50)<br>pan 2<br>nventory                                                                                                    | k   🔌 🚱 😒     | larms PM | Tools Dia | agnostics] Licenses] |                |        |                             |                 |                                            |  |
|--------------------------------------------------------------------|----------------------------------------------------------------------------------------------------|---------------|----------|-----------|----------------------|----------------|--------|-----------------------------|-----------------|--------------------------------------------|--|
|                                                                    | CO<br>Ethernet CO<br>MSP 2000<br>Ethernet CO<br>Ethernet CO<br>Ethe |               |          |           |                      |                |        |                             |                 |                                            |  |
|                                                                    |                                                                                                    |               |          |           |                      |                |        |                             |                 |                                            |  |
|                                                                    |                                                                                                    |               |          |           |                      |                |        |                             |                 |                                            |  |
| Critical: 0                                                        |                                                                                                    | Major: 0      | Mine     | or: 1     |                      |                |        |                             |                 |                                            |  |
| Severity                                                           | Unit                                                                                                    | Entity        | Slot     | Port      | Location             | MA ID / MEG ID | MEP ID | Alarm                       | Service Affecti | Date/Time                                  |  |
| MN<br>NA                                                           | C0<br>C0                                                                                                    | COM<br>ETHERN | 1        | 1         |                      |                |        | Power B Failed<br>Link Down | -<br>yes        | 05/16/2012 17:47:39<br>06/13/2012 10:38:11 |  |
| L                                                                  |                                                                                                    |               |          |           |                      |                |        |                             |                 |                                            |  |

#### 3.3.1 **Provisioning > Equipment**

Selecting the Provisioning tab displays all the provisioning sub-sections supported by the AK355 System.

Selecting the Equipment tab under Provisioning allows equipment provisioning of the system.

You are now ready to configure the AK355C units for either Span 1 or Span 2.

| <b>1</b> k ∧ | ktinoVie                    | w        |                 |             |          |                    |                                            |             |                           |                |             |                |                     |         |                   |                   |
|--------------|-----------------------------|----------|-----------------|-------------|----------|--------------------|--------------------------------------------|-------------|---------------------------|----------------|-------------|----------------|---------------------|---------|-------------------|-------------------|
| File         | ile Action Help             |          |                 |             |          |                    |                                            |             |                           |                |             |                |                     |         |                   |                   |
| R            | 🦓 🥎 🗰 🏟 🕲 🕱 🥸 🖓 😵           |          |                 |             |          |                    |                                            |             |                           |                |             |                |                     |         |                   |                   |
| AIR_         | ur. j. r. p(1/22.16.2.50) 🔅 |          |                 |             |          |                    |                                            |             |                           |                |             |                |                     |         |                   |                   |
| Spa          | Span 1 Span 2               |          |                 |             |          |                    |                                            |             |                           |                |             |                |                     |         |                   |                   |
| Sys          | tem (Inv                    | entory   | Provisioning A  | larms PM    | Tools D  | iagnostics License | es                                         |             |                           |                |             |                |                     |         |                   |                   |
| Eq           | uipment                     | SNM      | P MSPAN Ether   | net Craft A | ccess IP | Route              |                                            |             |                           |                |             |                |                     |         |                   | <u>`</u>          |
| 5            | Slot                        | Unit     | System ID       | Contact     |          | Location           | Time                                       | IP Address  | Subnet Mask               | Gateway Ad     | RT Proxy IP | Allow CPE M    | Igmt Regenerato     | or Type | Other Span IP Add | Span 2 Mgmt. IP A |
| 1            |                             | CO<br>RT | AIR_I RLP<br>RT |             |          |                    | 06/28/2012 09:19:18<br>06/28/2012 09:19:18 | 172.16.2.51 | 255.255.00<br>255.255.255 | 172.16.294.294 |             | YES            | Span 1<br>Span 1    |         | 172162.52         |                   |
|              |                             |          |                 |             |          |                    |                                            |             |                           |                |             |                |                     |         |                   |                   |
| Cr           | itical: 0                   |          | Major: 0        | Minc        | or: 1    |                    |                                            |             |                           |                |             |                |                     |         |                   |                   |
| Se           | everity                     | Unit     | Entity          | Slot        | Port     | Location           | MA ID / MEG ID                             | MEP ID      | Alarm                     |                | Sen         | vice Affecti [ | Date/Time           |         |                   |                   |
| N            | IN                          | со       | COM             | 1           |          |                    |                                            |             | Power B Failed            |                | -           | (              | 05/16/2012 17:47:39 |         |                   |                   |
| N            | А                           | CO       | ETHERN          | 1           | 1        |                    |                                            |             | Link Down                 |                | yes         | 0              | 06/13/2012 10:38:11 |         |                   |                   |
|              |                             |          | I               | 1           | 1        |                    |                                            |             | 1                         |                |             |                |                     | 1       |                   |                   |

# 3.4 Configuring the Systems

### **Configuring Span 1**

- Double-click on the CO unit intended for Span 1. This opens the CO Equipment Dialog Box (See Figure 10)
- Set the IP Address to the one you intend to use for the Span 1 CO unit.
- Set the **Subnet Mask** to the one you intend to use for the Span 1 CO unit.
- Set the **Regenerator Type** to Span 1
- Set the **Other Span IP Address** to the IP Address you will use. Note that it must be on the same subnet as the Span 1 CO from the Span 1 CO's point of view and this parameter must match what is configured for the Span 2 CO's **Span 2 Mgmt. IP Address** parameter listed below.
- Select **OK** to confirm the changes and close the CO unit's Equipment Dialog Box.
- Double-click on the RT unit. This opens the RT Equipment Dialog Box (See Figure 11).
- Set the IP Address to the one you intend to use for the Span 1 RT unit.
- Set the **Subnet Mask** to the one you intend to use for the Span 1 RT unit. Note that the Subnet Mask used for the Span 1 RT unit and Span 2 CO unit should use a more restrictive subnet mask as compared to what is used on the Span 1 CO unit.
- Select **OK** to confirm the changes and close the RT unit's Equipment Dialog Box.
- Close the connection to the system.

### Configuring Span 2

- Go to the File > Connect to... menu to create a connection to the CO intended for Span 2.
- Double-click on the CO intended for Span 2. This opens the CO Equipment Dialog Box (See Figure 12).
- Set the **Regenerator Type** to Span 2.
- Set the **Span 1 RT IP Address** to the same IP Address you used for the Span 1 RT unit's IP Address.
- Set the Span 2 Mgmt. IP Address to the IP Address that you will use. Note that from the Span 1 CO's point of view, this IP Address must be on the same subnet as the Span 1 CO, and it must match the Other Span IP Address configured on the Span 1Equipment dialog box.
- Set the Span 2 Mgmt. Subnet Mask to the one you will use for the Span 2 CO unit. This must match the subnet mask configured on the Span 1 RU unit.
- Select **OK** to confirm the changes and close the CO unit's Equipment Dialog Box.
- Close the connection to the system and exit AktinoView.

**Note:** A Span 1 tab and a Span 2 tab will show above the System tab when the Span connections are complete (see Figure 13).

21

| Funitum and             | <b>—</b>                                |
|-------------------------|-----------------------------------------|
| Equipment               | Aktino.                                 |
| Slot                    | 1                                       |
| Unit                    | СО                                      |
| System ID               | AIR_1 RLP                               |
| Contact                 |                                         |
| Location                |                                         |
| IP Address              | 172.16.2.50                             |
| Subnet Mask             | 255.255.0.0                             |
| Gateway Address         | 172.16.254.254                          |
| RT Proxy IP             |                                         |
| Allow CPE Mgmt Access   | · · · · · · · · · · · · · · · · · · ·   |
| Regenerator Type        | Span 1 🔹                                |
| Other Span IP Address   | 172.16.2.52                             |
| Span 2 Mgmt. IP Address |                                         |
| Time                    | 07/10/2012 ▼ 09 ▼ : 50 ▼ : 40 ▼ PC Time |
|                         | OK Apply Cancel                         |

Figure 4: Span 1 CO Unit Equipment Dialog

| Equipment               | Aktino.                    |
|-------------------------|----------------------------|
|                         |                            |
| Slot                    | 1                          |
| Unit                    | RT                         |
| System ID               | RT                         |
| Contact                 |                            |
| Location                |                            |
| IP Address              | 172.16.2.51                |
| Subnet Mask             | 255.255.258                |
| Gateway Address         |                            |
| RT Proxy IP             |                            |
| Allow CPE Mgmt Access   | YES 🔹                      |
| Regenerator Type        | Span 1 🔹                   |
| Other Span IP Address   | 172.16.2.52                |
| Span 2 Mgmt. IP Address |                            |
| Time                    | 07/10/2012 💌 💌 : 💌 PC Time |
|                         | OK Apply Cancel            |

Figure 5: Span 1 RT Unit Equipment Dialog

| Equipment                | Aktino.                                 |
|--------------------------|-----------------------------------------|
| Slot                     | 1                                       |
| Unit                     | СО                                      |
| System ID                | AIR_2 RLP                               |
| Contact                  |                                         |
| Location                 |                                         |
| IP Address               | 192.168.10.1                            |
| Subnet Mask              | 255.255.255.0                           |
| Gateway Address          |                                         |
| RT Proxy IP              |                                         |
| Allow CPE Mgmt Access    | · · · · · · · · · · · · · · · · · · ·   |
| Regenerator Type         | Span 2 👻                                |
| Span 1 RT IP Address     | 172.16.2.51                             |
| Span 2 Mgmt. IP Address  | 172.16.2.52                             |
| Span 2 Mgmt. Subnet Mask | 255.255.255.248                         |
| Time                     | 07/10/2012 ▼ 10 ▼ : 20 ▼ : 10 ▼ PC Time |
|                          | OK Apply Cancel                         |

Figure 6: Span 2 CO Unit Equipment Dialog

#### Managing the Systems

In order to manage the equipment from the Central Office, the Ethernet management ports on the mid-span units need to be connected to one and other, and both MSPANs need to be up.

Once these conditions have been met both spans can be managed by using AktinoView to connect to the Span1 AK355C IP Address and then by selecting either the Span1 or Span 2 tab, you can manage the selected span as needed.

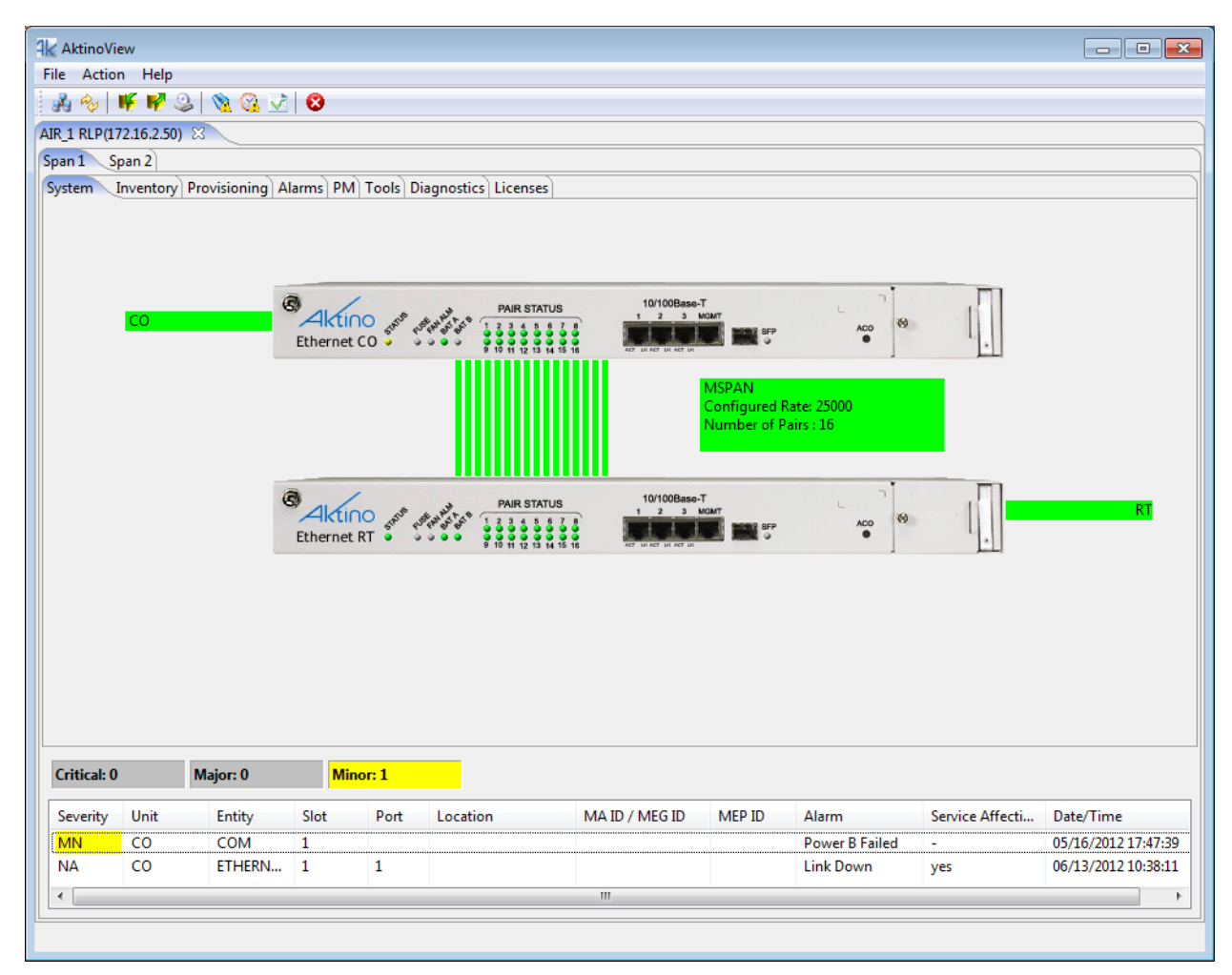

Figure 7: Completed AIR Configuration displaying the Span 1 and Span 2 tabs

25

# **Chapter 4**

# **AK525 Regenerator System**

## 4.1 The AK525 Regenerator System

The AK525 Regenerator System consists of two AK525CU units and two AK525RU units. The units must be deployed as follows:

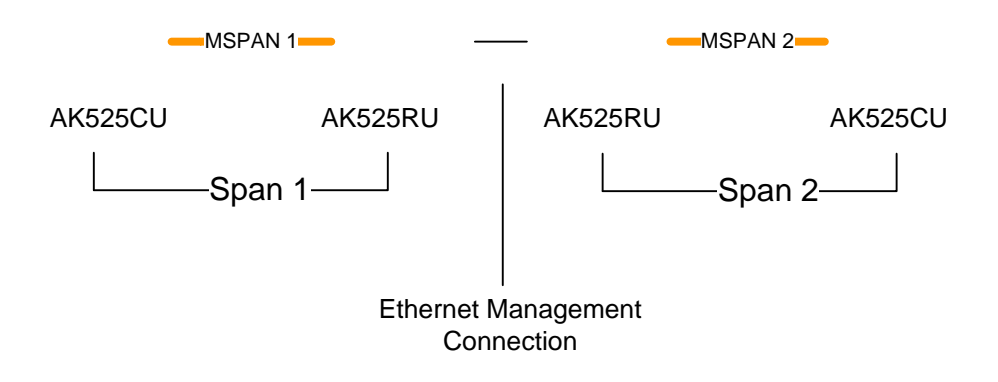

In the above example, note that the first group of CU and RU units create Span 1 while the second group of RU and CU units create Span 2. The two mid-span RU units have their Ethernet Management Ports connected in order to allow management devices in the Central Office to be able to manage the equipment of both spans.

In order to change the default IP Addresses and set up the system you must be signed into AktinoView, which is discussed in the next section.

# 4.2 Signing into AktinoView

In order to configure the system you must be logged into AktinoView.

| Login with AktinoVi<br>Unauthorized use of t | ew - v4.1.19.0<br>he system is prohibited. | Aktino.      |
|----------------------------------------------|--------------------------------------------|--------------|
| Username:                                    | 1                                          |              |
| Password:                                    |                                            |              |
| Equipment IP Address:                        | 172.16.1.61                                | •            |
| Default Timeout (s)                          | 20                                         |              |
|                                              |                                            | Login Cancel |

Enter a Username and Password appropriate for the AK525 CU. The default Username is "superuser" and the default password is "superuser". Enter the system's IP address in the Equipment IP Address field, and Click **Login**. The default IP address for the CU is 192.168.10.1 and the default IP address for the RU is 192.168.10.2.

Once you are signed in, the system will open to the AK525 System screen as shown in section 2.3.

### 4.3 System

The System tab provides a front panel representation of the AK525 system.

Once you are here, select the Provisioning tab and then the Equipment tab. This will provide you with the following screen shown in section 2.3.1.

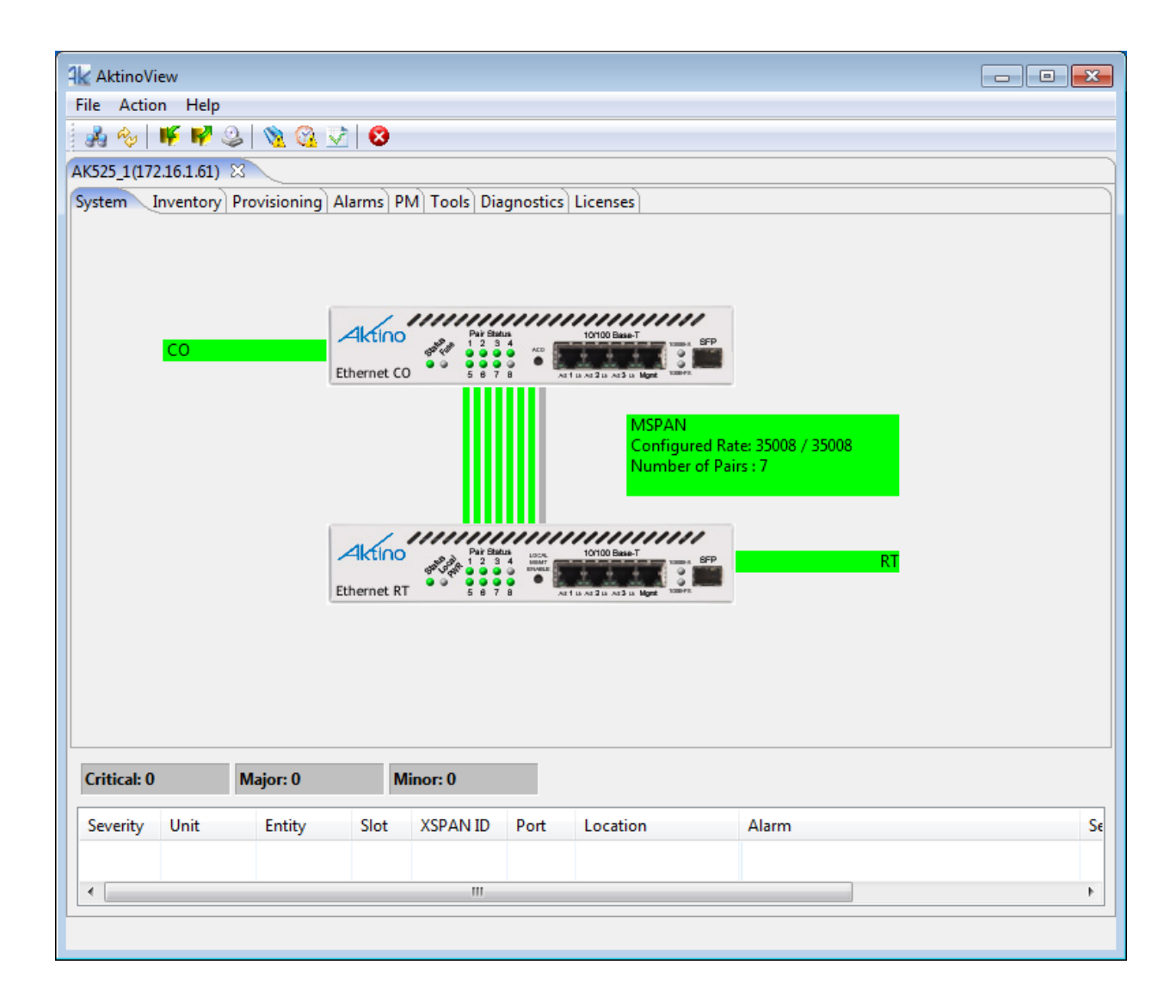

#### 4.3.1 **Provisioning > Equipment**

Selecting the Provisioning tab displays all the provisioning sub-sections supported by the AK525 System.

Selecting the Equipment tab under Provisioning allows equipment provisioning of the system.

You are now ready to configure the units for either Span 1 or Span 2.

| AktinoVie                                                          | w<br>Heln |                    |               |                             |      |          |                     |                             |                            | E        |           |
|--------------------------------------------------------------------|-----------|--------------------|---------------|-----------------------------|------|----------|---------------------|-----------------------------|----------------------------|----------|-----------|
|                                                                    |           |                    |               |                             |      |          |                     |                             |                            |          |           |
| x525_1(172.16.1.61) 🛛                                              |           |                    |               |                             |      |          |                     |                             |                            |          |           |
| System Inventory Provisioning Alarms PM Tools Diagnostics Licenses |           |                    |               |                             |      |          |                     |                             |                            |          |           |
| Equipment SNMP MSPAN Ethernet Craft Access IP Route                |           |                    |               |                             |      |          |                     |                             |                            |          |           |
| Slot                                                               | Unit      | XSPAN ID           | System ID     | Cont                        | act  | Location | Time                | IP Address                  | Subnet Mask                | Gatewa   | Address   |
| 1                                                                  | CO<br>RT  |                    | AK525_1<br>RT |                             |      |          | 06/30/2012 17:17:38 | 172.16.1.61<br>192.168.10.2 | 255.255.0<br>255.255.255.0 | 172.16.2 | 54.254    |
| Critical: 0<br>Severity                                            | Unit      | Major: 0<br>Entity | Slot          | <b>Ainor: 0</b><br>XSPAN ID | Port | Location | Alarm               |                             | Service                    | Affecti  | Date/Time |
| •                                                                  |           |                    |               |                             |      |          |                     |                             |                            |          |           |

# 4.4 Configuring the Systems

### **Configuring Span 1**

- Double-click on the CO intended for Span 1. This opens the CO Equipment Dialog Box (See Figure 1).
- Set the **Regenerator Type** to Span 1.
- Set the **Other Span IP Address** to the IP Address you will use. Note that it must be on the same subnet as the Span 1 AK525CU.
- Select **OK** to Confirm the change to the **Regenerator Type**.
- Close the connection to the system.

### Configuring Span 2

- Go to the **File > Connect to...** menu to create a connected to the CO intended for Span 2.
- Double-click on the CO intended for Span 2. This opens the CO Equipment Dialog Box (See Figure 2).
- Set the **Regenerator Type** to Span 2.
- Set the Other Span IP Address to the IP Address you used as the Span 1 AK525CU's IP Address.
- Set the **Span 2 Mgmt. IP Address** to the IP Address that you will use. Note that this must be on the same address as used in the Span 1 **Other Span IP Address** parameter.
- Select **OK** to Confirm the change to the **Regenerator Type**.
- Close the connection to the system and exit AktinoView.

**Note:** A Span 1 tab and a Span 2 tab will show above the System tab when the Span connections are complete (See Figure 3).

| Equipment               | Aktino.                                 |
|-------------------------|-----------------------------------------|
| Slot                    | 1                                       |
| Unit                    | СО                                      |
| XSPAN ID                | 0                                       |
| System ID               | AK525_1                                 |
| Contact                 |                                         |
| Location                |                                         |
| IP Address              | 172.16.1.61                             |
| Subnet Mask             | 255.255.0.0                             |
| Gateway Address         | 172.16.254.254                          |
| RT Proxy IP             |                                         |
| Regenerator Type        | Span 1 🔹                                |
| Other Span IP Address   | 172.16.1.199                            |
| Span 2 Mgmt. IP Address |                                         |
| Time                    | 06/30/2012 ▼ 13 ▼ : 22 ▼ : 23 ▼ PC Time |
|                         | OK Apply Cancel                         |

Figure 8: Span 1 CO Unit Equipment Dialog

| Equipment               | Aktino.                                 |
|-------------------------|-----------------------------------------|
| Slot                    | 1                                       |
| Unit                    | СО                                      |
| XSPAN ID                | 0                                       |
| System ID               | AK525_2                                 |
| Contact                 |                                         |
| Location                |                                         |
| IP Address              | 192.168.10.1                            |
| Subnet Mask             | 255.255.0.0                             |
| Gateway Address         |                                         |
| RT Proxy IP             |                                         |
| Regenerator Type        | Span 2 💌                                |
| Other Span IP Address   | 172.16.1.61                             |
| Span 2 Mgmt. IP Address | 172.16.1.199                            |
| Time                    | 06/30/2012 ▼ 13 ▼ : 23 ▼ : 12 ▼ PC Time |
|                         | OK Apply Cancel                         |

Figure 9: Span 2 CO Unit Equipment Dialog

#### Managing the Systems

In order to manage the equipment from the Central Office, the Ethernet management ports on the mid-span RUs need to be connected to one and other, and both MSPANs need to be up.

Once these conditions have been met both spans can be managed by using AktinoView to connect to the Span1 CU IP Address and then by selecting either the Span 1 or Span 2 tab, you can manage the selected span as needed.

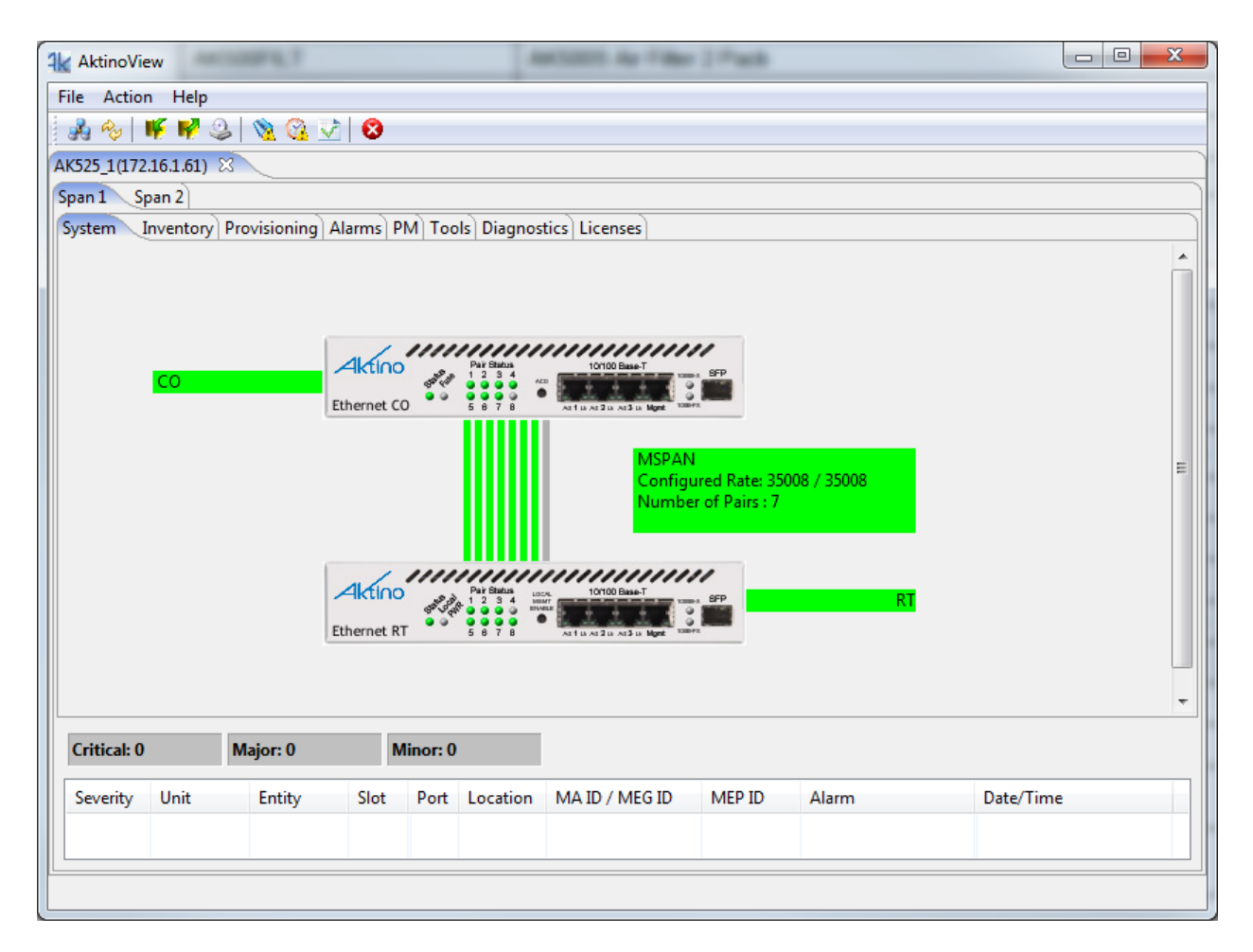

Figure 10: Completed AIR configuration displaying the Span 1 and Span 2 tabs

# **Chapter 5**

# **AK5000 Regenerator System**

## 5.1 The AK5000 Regenerator System

The AK5000 Regenerator System consists of one AK5000 unit, one AK500 Series Line Card, and one AK525CU unit and two AK525RU units. The units must be deployed as follows:

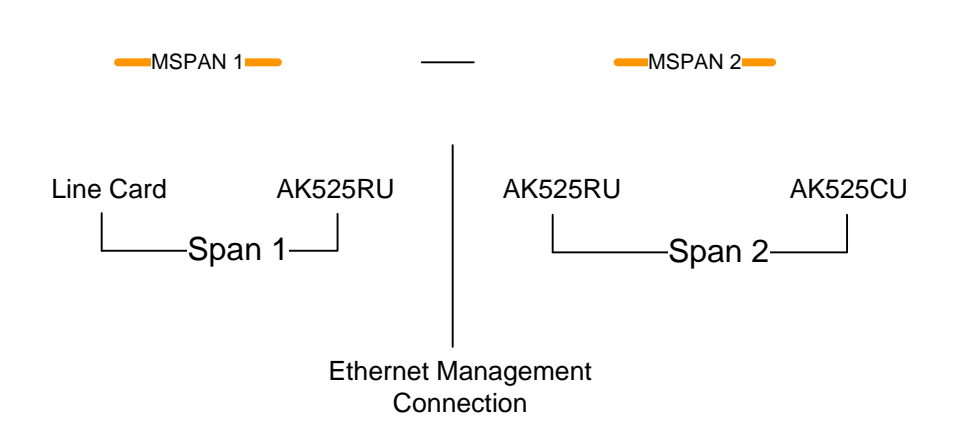

In the above example, note that the first group of Line Card and AK525RU units create Span 1 while the second group of AK525RU and AK525CU units create Span 2. The two mid-span RU units have their Ethernet Management Ports connected in order to allow management devices in the Central Office to be able to manage the equipment of both spans.

In order to change the default IP Addresses and set up the system you must be signed into AktinoView, which is discussed in the next section.

# 5.2 Signing into AktinoView

In order to configure the system you must be logged into AktinoView.

| Login with AktinoView - v4.1.19.0<br>Unauthorized use of the system is prohibited. |               |              |  |  |  |  |  |
|------------------------------------------------------------------------------------|---------------|--------------|--|--|--|--|--|
| Username:                                                                          |               |              |  |  |  |  |  |
| Password:                                                                          |               |              |  |  |  |  |  |
| Equipment IP Address:                                                              | 172.16.31.201 | •            |  |  |  |  |  |
| Default Timeout (s)                                                                | 20            |              |  |  |  |  |  |
|                                                                                    |               | Login Cancel |  |  |  |  |  |

Enter a Username and Password appropriate for the AK5000. The default Username is "superuser" and the default password is "superuser". Enter the system's IP address in the Equipment IP Address field, and Click **Login**. The default IP address for the CU is 192.168.10.1 and the default IP address for the RU is 192.168.10.2.

Once you are signed in, the system will open to the AK5000 System screen as shown in section 4.3.

## 5.3 System

The System tab provides a front panel representation of the AK5000 system.

Once you are here, select the Provisioning tab and then the Equipment tab. This will provide you with the following screen shown in section 4.3.1.

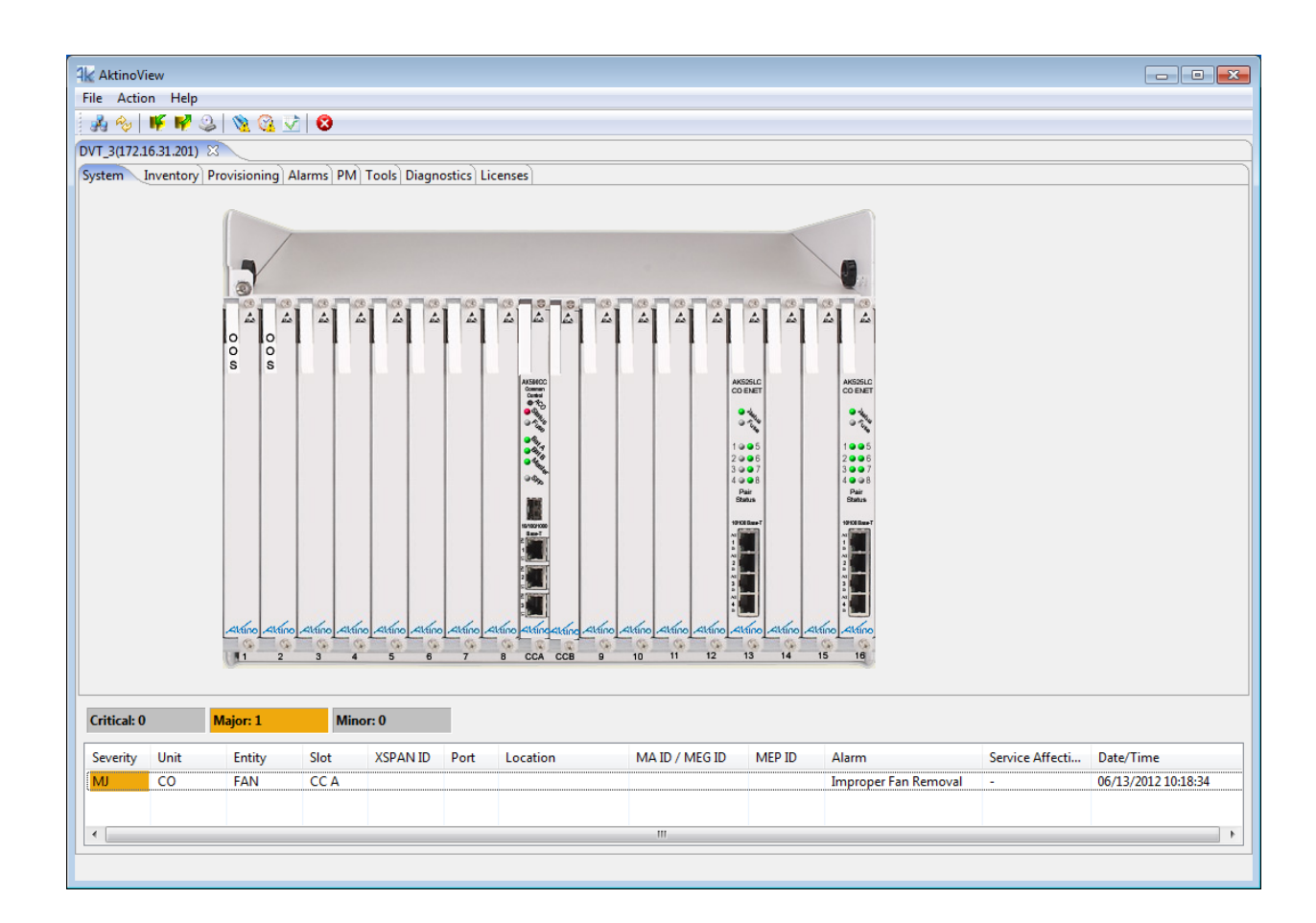

#### 5.3.1 **Provisioning > Equipment**

Selecting the Provisioning tab displays all the provisioning sub-sections supported by the AK5000 System.

Selecting the Equipment tab under Provisioning allows equipment provisioning of the system.

You are now ready to configure the AK5000 Line Card to be the Span 1 unit.

| AktinoV<br>le Actio                                                          | iew<br>on Help |           |                 |            |         |          |                     |               |                  |                 |                     |
|------------------------------------------------------------------------------|----------------|-----------|-----------------|------------|---------|----------|---------------------|---------------|------------------|-----------------|---------------------|
|                                                                              |                |           |                 |            |         |          |                     |               |                  |                 |                     |
| NT_3(172.16.31.201) X                                                        |                |           |                 |            |         |          |                     |               |                  |                 |                     |
| iystem [Inventory  Provisioning Alarms   PM   Tools   Diagnostics   Licenses |                |           |                 |            |         |          |                     |               |                  |                 |                     |
| quipment                                                                     | t SNM          | P MSPAN > | SPAN Ethernet C | raft Acces | IP Rout | e        |                     |               |                  |                 |                     |
| Slot                                                                         | Unit           | XSPAN ID  | System ID       | Contact    |         | Location | Time                | IP Address    | Subnet Mask      | Gateway Address |                     |
| 13                                                                           | CO             |           | CO              |            |         |          |                     |               |                  |                 |                     |
| 13                                                                           | RT             |           | RT              |            |         |          |                     | 172.16.31.113 | 255.255.0.0      | 172.16.254.254  |                     |
| 16                                                                           | СО             |           | AIR with AK52   |            |         |          |                     | 172 16 21 116 | 255 255 0.0      | 172 16 254 254  |                     |
| CC A                                                                         | CO             |           | DVT 3           |            |         |          | 07/01/2012 16:58:54 | 172.16.31.201 | 255,255.0.0      | 172.16.254.254  |                     |
|                                                                              | ~~~            |           |                 |            |         |          | 0770172012 20130134 | 2.2100011201  | 25512551010      | 2.212012371234  |                     |
|                                                                              |                |           |                 |            |         |          |                     |               |                  |                 |                     |
|                                                                              |                |           |                 |            |         |          |                     |               |                  |                 |                     |
|                                                                              |                |           |                 |            |         |          |                     |               |                  |                 |                     |
|                                                                              |                |           |                 |            |         |          |                     |               |                  |                 |                     |
|                                                                              |                |           |                 |            |         |          |                     |               |                  |                 |                     |
|                                                                              |                |           |                 |            |         |          |                     |               |                  |                 |                     |
|                                                                              |                |           |                 |            |         |          |                     |               |                  |                 |                     |
|                                                                              |                |           |                 |            |         |          |                     |               |                  |                 |                     |
|                                                                              |                |           |                 |            |         |          |                     |               |                  |                 |                     |
|                                                                              |                |           |                 |            |         |          |                     |               |                  |                 |                     |
|                                                                              |                |           |                 |            |         |          |                     |               |                  |                 |                     |
|                                                                              |                |           |                 |            |         |          |                     |               |                  |                 |                     |
|                                                                              |                |           |                 |            |         |          |                     |               |                  |                 |                     |
|                                                                              |                |           |                 |            |         |          |                     |               |                  |                 |                     |
|                                                                              |                |           |                 |            | _       |          |                     |               |                  |                 |                     |
| ritical: 0                                                                   |                | Major: 1  | Minor:          | 0          |         |          |                     |               |                  |                 |                     |
| Severity                                                                     | Unit           | Entity    | Slot >          | SPAN ID    | Port    | Location | MA ID / MEG ID      | MEP ID        | Alarm            | Service Aff     | fecti Date/Time     |
| MJ                                                                           | CO             | FAN       | CC A            |            |         |          |                     |               | Improper Fan Ren | noval -         | 06/13/2012 10:18:34 |
|                                                                              |                |           |                 |            |         |          |                     |               |                  |                 |                     |
|                                                                              |                |           |                 |            |         |          |                     |               |                  |                 |                     |
|                                                                              |                |           |                 |            |         |          |                     |               |                  |                 |                     |

#### 5.4 **Configuring the Systems**

### **Configuring Span 1**

- Double-click on the Line Card CO unit intended for Span 1. This opens the CO Equipment Dialog Box (See Figure 7).
- Set the **Regenerator Type** to Span 1.
- Set the Other Span IP Address to the IP Address you will use. Note that it must be on the same subnet as the CCA card.
- Select **OK** to Confirm the change to the **Regenerator Type**.
- Close the connection to the system.

## **Configuring Span 2**

- Go to the File > Connect to... menu to create a connection to the CO intended for Span 2.
- Double-click on the CO intended for Span 2. This opens the CO Equipment Dialog Box (See Figure 8).
- Set the **Regenerator Type** to Span 2.
- Set the Other Span IP Address to the IP Address of the CCA card in the AK5000.
- Set the **Span 2 Mgmt. IP Address** to the IP Address that you will use. Note that this must be the same address as used in the Span 1 Other **Span IP Address** parameter configured in the Line Card of the AK5000 system.
- Select **OK** to Confirm the change to the **Regenerator Type**.
- Close the connection to the system and exit AktinoView.

**Note:** A Span 1 tab and a Span 2 tab will show above the System tab when the Span connections are complete (see Figure 9).

40

|                         | <b>X</b>             |
|-------------------------|----------------------|
| Equipment               | Aktino.              |
| Slot                    | 16                   |
| Unit                    | СО                   |
| XSPAN ID                | 0                    |
| System ID               | AIR with AK525CUP    |
| Contact                 |                      |
| Location                |                      |
| IP Address              |                      |
| Subnet Mask             |                      |
| Gateway Address         |                      |
| RT Proxy IP             |                      |
| Regenerator Type        | Span 1 👻             |
| Other Span IP Address   | 172.16.31.99         |
| Span 2 Mgmt. IP Address |                      |
| Time                    | 07/01/2012 - PC Time |
|                         | OK Apply Cancel      |

Figure 11: Span 1 Line Card Equipment Dialog

| Equipment               | Aktino.                                 |
|-------------------------|-----------------------------------------|
| Slot                    | 1                                       |
| Unit                    | СО                                      |
| XSPAN ID                | 0                                       |
| System ID               | AK525_2                                 |
| Contact                 |                                         |
| Location                |                                         |
| IP Address              | 192.168.10.1                            |
| Subnet Mask             | 255.255.255.0                           |
| Gateway Address         |                                         |
| RT Proxy IP             |                                         |
| Regenerator Type        | Span 2 💌                                |
| Other Span IP Address   | 172.16.31.201                           |
| Span 2 Mgmt. IP Address | 172.16.31.99                            |
| Time                    | 07/10/2012 ▼ 09 ▼ : 21 ▼ : 18 ▼ PC Time |
|                         | OK Apply Cancel                         |

Figure 12: Span 2 CO Unit Equipment Dialog

#### Managing the Systems

In order to manage the equipment from the Central Office, the Ethernet management ports on the mid-span CRUs need to be connected to one and other, and both MSPANs need to be up.

Once these conditions have been met both spans can be managed by using AktinoView. To manage the Span 1 equipment, log in to the AK5000 and manage the Line Card and its CRU as needed. To manage the Span 2 equipment, log in to the IP address configured in the Other Span IP Address parameter configured in the Span 1 Line Card (172.16.31.99 in this example) and select the Span 2 tab.

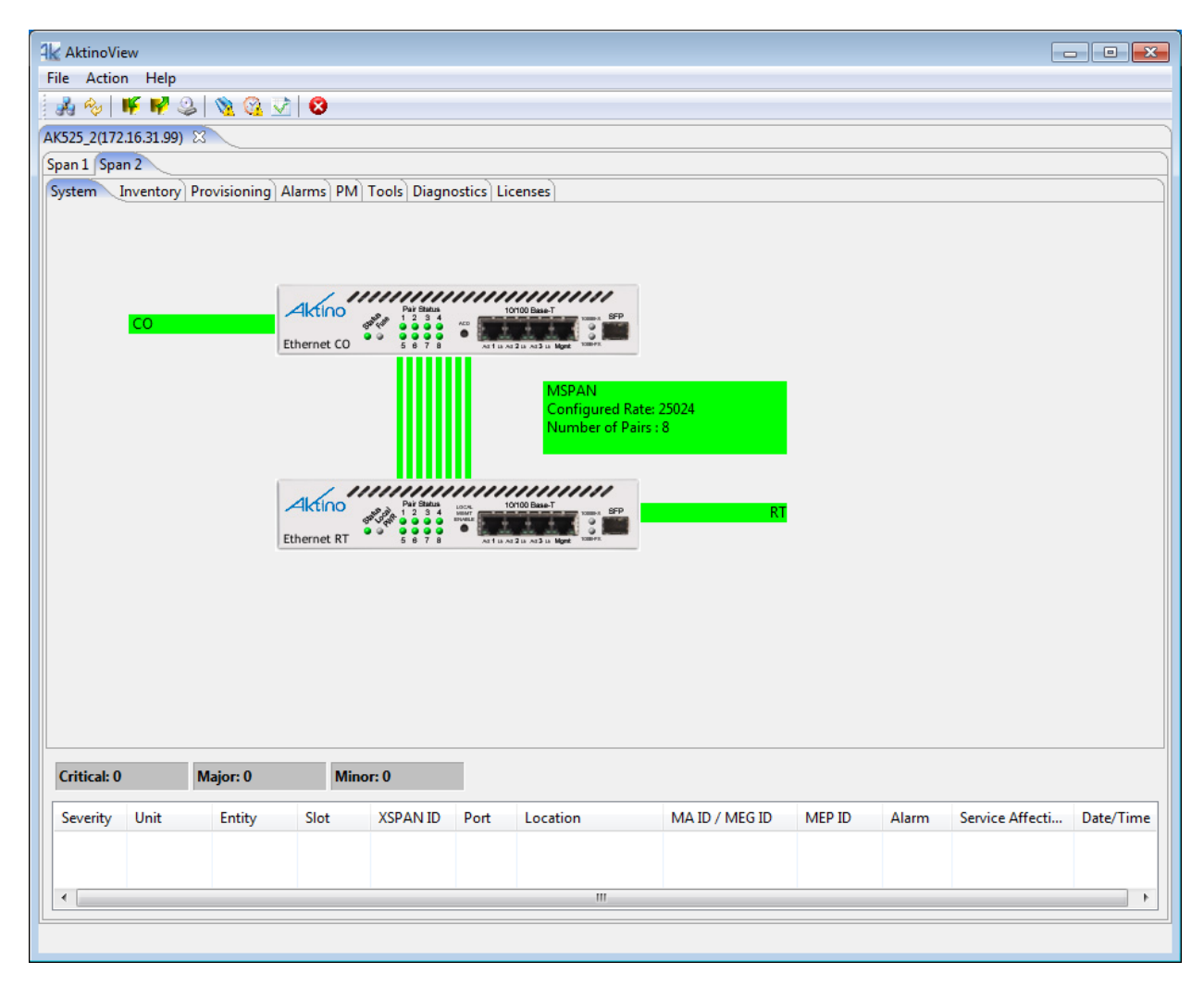

Figure 13: Completed AIR configuration displaying the Span 1 and Span 2 tabs